## PETIT MEMO POUR CONSULTER LES RESULTATS DES INVENTAIRES

## www.pnrpaca.org

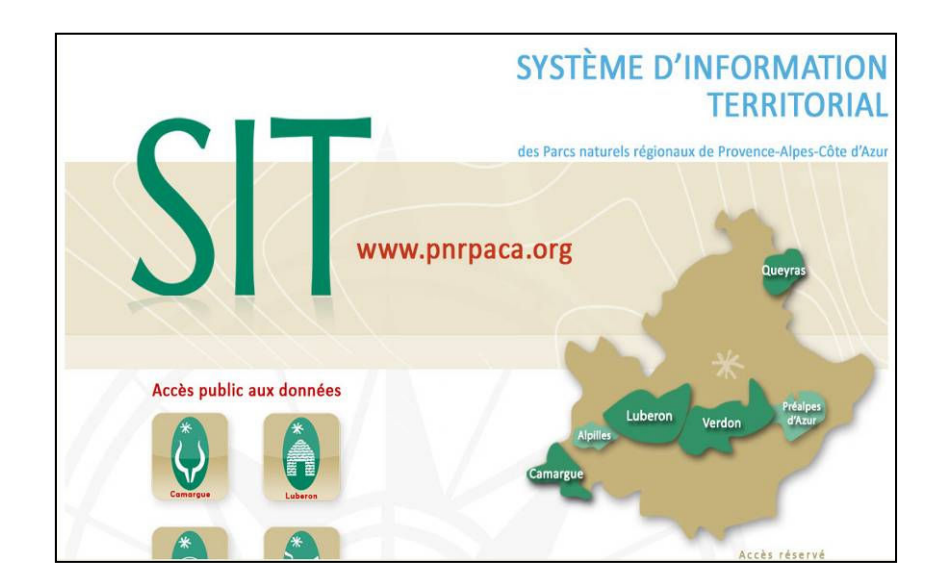

Voici la page d'accueil quand vous vous connectez sur www.pnrpaca.org

Cliquez sur le territoire du Parc naturel régional du Verdon. Une nouvelle fenêtre apparaît (contenu peut être légèrement différent suivant le paramétrage de votre ordinateur et le navigateur internet que vous utilisez)

| S.I.T. des Parcs naturels régionaux de la Camargue, Luberon, Queyras et Verdon | Identification                                        |
|--------------------------------------------------------------------------------|-------------------------------------------------------|
| VERDON VERDON                                                                  | Région<br>Cartes<br>⇒ PACA<br>⇒ Thèmes<br>→ Documents |
| Rechercher une carte                                                           | Tri : Thematique                                      |
| Site "Baignades" du Ministère chargé de la santé                               | Liste des thématiques                                 |
| Milieux aquatiques (4)                                                         | 🕑 😼 Défaut                                            |
|                                                                                | 🕀 🔙 Présentation générale                             |
| Satisfies Assainissement (1)                                                   | 🗉 🚺 Patrimaine naturel                                |
|                                                                                | 🗷 🔜 Eau et milieux aquatiques                         |
| <u>L'eau et sa gestion (2)</u>                                                 | 🗃 🔛 Paysages, urbanisme et                            |
| Channestation de l'anno (41 (Orivé)                                            | aménagement                                           |
| Ubservatoire de l'anu act an courr da mice en place                            |                                                       |
| L'observatoire de read est en cours de rinse en place.                         | Decouverte et tourisme                                |
| Paysages, urbanisme et aménagement                                             |                                                       |
| Patrimoine culture                                                             | Dans la liste des                                     |
| printing Découverte et tourisme                                                | « Patrimoine naturel »                                |
|                                                                                |                                                       |

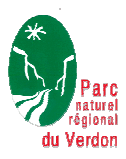

Une nouvelle fenêtre apparaît :

| S.I.T. des Parcs naturels régionaux de la Camargue, Luberon, Queyras et Verdon                                                                                                    | Identification<br>Région Cartes<br>PACA I Thèmes<br>Documents                                                                                                    |
|----------------------------------------------------------------------------------------------------|----------------------------------------------------------------------------------------------------|
| Rechercher une caste Rechercher une caste | Th:       Thématique ♥         Liste des thématiques         Défaut         Présentation générale         Patrimoine naturel         Beu et milieux aquatiques         améragement         Patrimoine culturel         Découverte et tourisme |
| Natura 2000 (1)         Le patrimoine forestier (1)                                                                                                    |                                                                                                    |

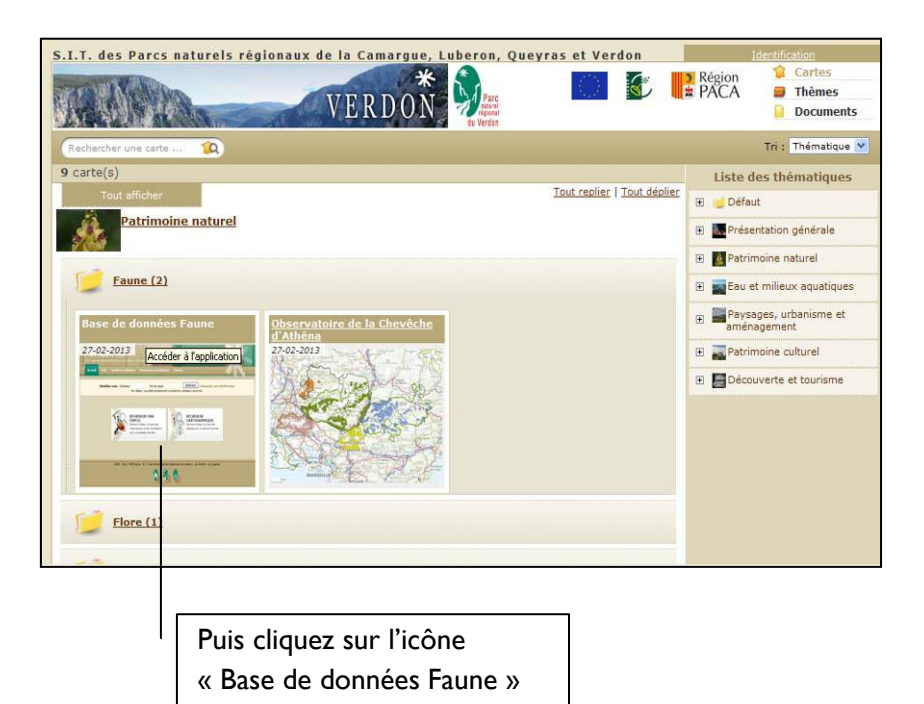

Cà y est : vous êtes sur l'application dédiée aux observations de la Faune sur le territoire du Parc !

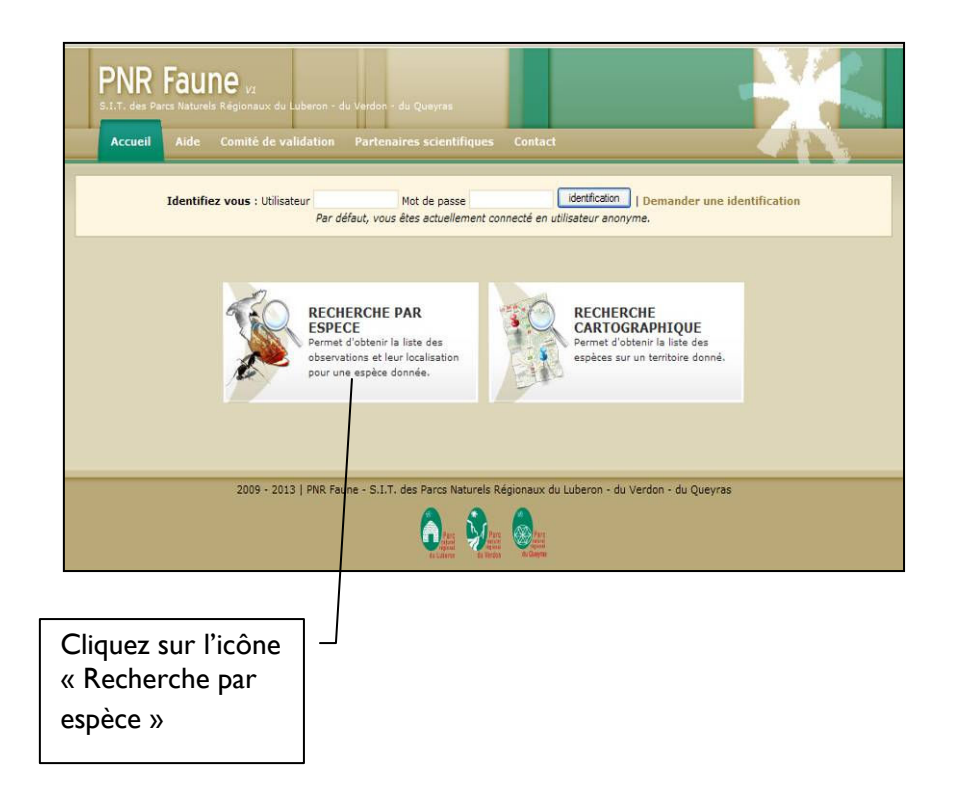

| ETAPE 1 : CHOIX D'UNE ESPECE   | Groupe  Nom scientifique Nom vernaculaire                                                      |                                                                          |
|--------------------------------|------------------------------------------------------------------------------------------------|--------------------------------------------------------------------------|
| ETAPE 2 : OPTIONS DE RECHERCHE | ZONE D'OBSERVATION     Tout le tentoire     PÉRIODE     DU/ AU     EX (1/2-1988, 1/2007, 1989) |                                                                          |
| ETAPE 3 : REPRESENTATION       | LISTE DES OBSERVATIONS                                                                         | A l'aide de la flèche,<br>renseignez le départemen<br>puis la commune de |

| ETAPE 1 : CHOIX D'UNE ESPECE   | Groupe<br>Nom scientifique<br>Nom vernaculaire                    | ×                                                                                                    |
|--------------------------------|-------------------------------------------------------------------|----------------------------------------------------------------------------------------------------|
| ETAPE 2 : OPTIONS DE RECHERCHE | ZONE D'OBSERVATION<br>RÉGION<br>DÉPARTEMENT<br>COMMUNE<br>PÉRIODE | Parinégion / département / commune           PROVENCE-ALPES COTE D'AZUR           VAR           GINASSERVIS           DU           DU           VAR           AU           VAR |
| ETAPE 3 : REPRESENTATION       | LISTE DES OBSER                                                   | - Cliquez ensuite sur « Liste<br>des observations »                                                                                                    |

Et voilà le travail, la liste des relevés et des espèces s'affiche !

| Liste des relevés |                |       | Liste des esp | ices observées                                                                                            |                              |                               |
|-------------------|----------------|-------|---------------|----------------------------------------------------------------------------------------------------|------------------------------|-------------------------------|
| 68 rés            | ultat(s)       |       | ·             | 1234                                                                                                    |                              | ) 태일 린<br>Affichage (par 20 🗸 |
| N°<br>Fiche       | Date           | Insee | Commune       | Diservateur(s)                                                                                            | Source                       | Précsion A                    |
| 18245             | 13 / 04 / 2013 | 83066 | GINASSERVIS   | GUENEL Nathalie - PNRV     DUSFOUR Ghislaime - PNRV     CHAYY Dominique - PNRV     GRANGE Mathilde - PNRV |                              | Pointage précis               |
| 18249             | 13 / 04 / 2013 | 83066 | GINASSERVIS   | GUENEL Nathalie - PNRV     CHAYY Dominique - PNRV     DUSFOUR Ghislaine - PNRV     GRANGE Mathilde - PNRV |                              | Pointage précis               |
| 18243             | 10 / 04 / 2013 | 83066 | GINASSERVIS   | CHAVY Dominique - PNRV                                                                                    |                              | Lieudit                       |
| 16912             | 20 / 02 / 2013 | 83066 | GINASSERVIS   | CHAVY Dominique - PNRV     DUSFOUR Ghislaine - PNRV     DAUPHIN Jean Paul - PNRV                          |                              | Pointage précis               |
| 16914             | 20 / 02 / 2013 | 83066 | GINASSERVIS   | CHAVY Dominique - PNRV     DUSFOUR Ghislaine - PNRV     DAUPHIN Iean Paul - PNRV                          |                              | Pointage précis               |
|                   |                |       |               |                                                                                                    | Application V1   Réalisation |                               |

La liste des espèces observées s'affiche

| ritère(s) : Z            | one : PROVENCE-ALPES-COTE D'AZUR/VAR/GIN | ASSERVIS        |                                             |                       |                       |                     |                 |
|--------------------------|------------------------------------------|-----------------|---------------------------------------------|-----------------------|-----------------------|---------------------|-----------------|
|                          | Liste des relevés                        | Liste des espèc | es observées                                |                       |                       |                     |                 |
| 53 résul<br>Page 1 sur 3 | tat(s)                                   | 123             |                                             | Affichage par 20 💌    |                       |                     | M               |
| Groupe 🖲 💌               | Espèces reconnues                        |                 | Nom vemaculaire                             | Nombre d'observations | Date de dernière obs. | Dernier observateur | Fiche<br>Espèce |
| Diseaux                  | Accipiter nisus (Linnaeus, 1758)         |                 | Épervier d'Europe                           | 1                     | 07 / 04 / 2013        | SOLDI Olivier       | Q,              |
| Diseaux                  | Aegithalos caudatus (Linnaeus, 1758)     |                 | Mésange à longue<br>queue                   | 1                     | 07 / 04 / 2013        | SOLDI Olivier       | Q,              |
| Diseaux                  | Apus apus (Linnaeus, 1758)               |                 | Martinet noir                               | 1                     | 07 / 04 / 2013        | SOLDI Olivier       | Q,              |
| Diseaux                  | Asio otus (Linnaeus, 1758)               |                 | Hibou moyen-duc                             | 1                     | 13 / 03 / 2012        | BLANC Stefano       | Q,              |
| Diseaux                  | Athene noctua (Scopoli, 1769)            |                 | Chevêche<br>d'Athéna ;<br>Chouette chevêche | 5                     | 13 / 04 / 2013        | GUENEL Nathalie     | Q,              |
| Diseaux                  | Bubo bubo (Linnaeus, 1758)               |                 | Grand-duc<br>d'Europe                       | 1                     | 20 / 02 / 2013        | CHAVY Dominique     | Q,              |
| Amphibiens               | Bufo bufo (Linnaeus, 1758)               |                 | Crapaud commun                              | 2                     | 13 / 04 / 2013        | GUENEL Nathalie     | Q               |
| Amphibiens               | Bufo calamita Laurenti, 1768             |                 | Crapaud calamite                            | 1                     | 13 / 04 / 2013        | GUENEL Nathalie     | Q               |
| Diseaux                  | Buteo buteo (Linnaeus, 1758)             |                 | Buse variable                               | 2                     | 07 / 04 / 2013        | SOLDI Olivier       | Q,              |
| Diseaux                  | Carduelis carduelis (Linnaeus, 1758)     |                 | Chardonneret ;<br>Chardonneret<br>élégant   | 1                     | 07 / 04 / 2013        | SOLDI Olivier       | ٩               |
| Diseaux                  | Certhia brachydactyla C.L. Brehm, 1820   |                 | Grimpereau des                              | 2                     | 07 / 04 / 2013        | SOLDI Olivier       | Q,              |

NB : inutile de cliquer sur l'icône « Fiche espèce » : nous n'avons pas encore élaboré de fiches sur les espèces (travail très long et qui ne pourra être fait pour toutes les espèces...)

Prochainement, vous pourrez aussi cliquer sur l'onglet « Cartographie » ce qui vous permettra de voir les différents secteurs de la commune qui ont été prospectés. Pour l'instant, cette fonctionnalité ne fonctionne pas correctement, elle sera réparée prochainement.